## MEBBİS'TE CEP TELEFONU NUMARASI GÜNCELLEME VE YENİDEN ŞİFRE ALMA

Cep telefon numarası değişen bir personel için aşağıdaki adımları izleyerek MEBBİS'te numara güncelleme işlemini gerçekleştirebilirsiniz:

1) İlk olarak kişiden aşağıdaki örnekte belirtildiği "MEBBİS'te cep telefonu numaramın güncellenmesini istiyorum" içeriğinde bir dilekçe alınır.

|                                                         | OKULU / LİSESİ MÜDÜRLÜĞÜNE                                                                                                    |
|---------------------------------------------------------|----------------------------------------------------------------------------------------------------|
| Okulunuzda<br>değiştiğinden yeni<br>güncellenmesi husus | öğretmen/memur olarak görev yapmaktayım, telefon numaram<br>telefon numaramın MEBBİS' ne işlenerek MEBBİS şifremin<br>ında gereğini arz ederim/20 |
| Adres                                                   | _:                                                                                                    |
| T.C.Kimlik No:<br>Cep Telefonu<br>E-Posta :             | :                                                                                                    |

2) Bu dilekçe taranarak DYS- Birim Gelen Evrak Kayıt Kullanıcısı rolü ile DYS' ne kaydedilir.

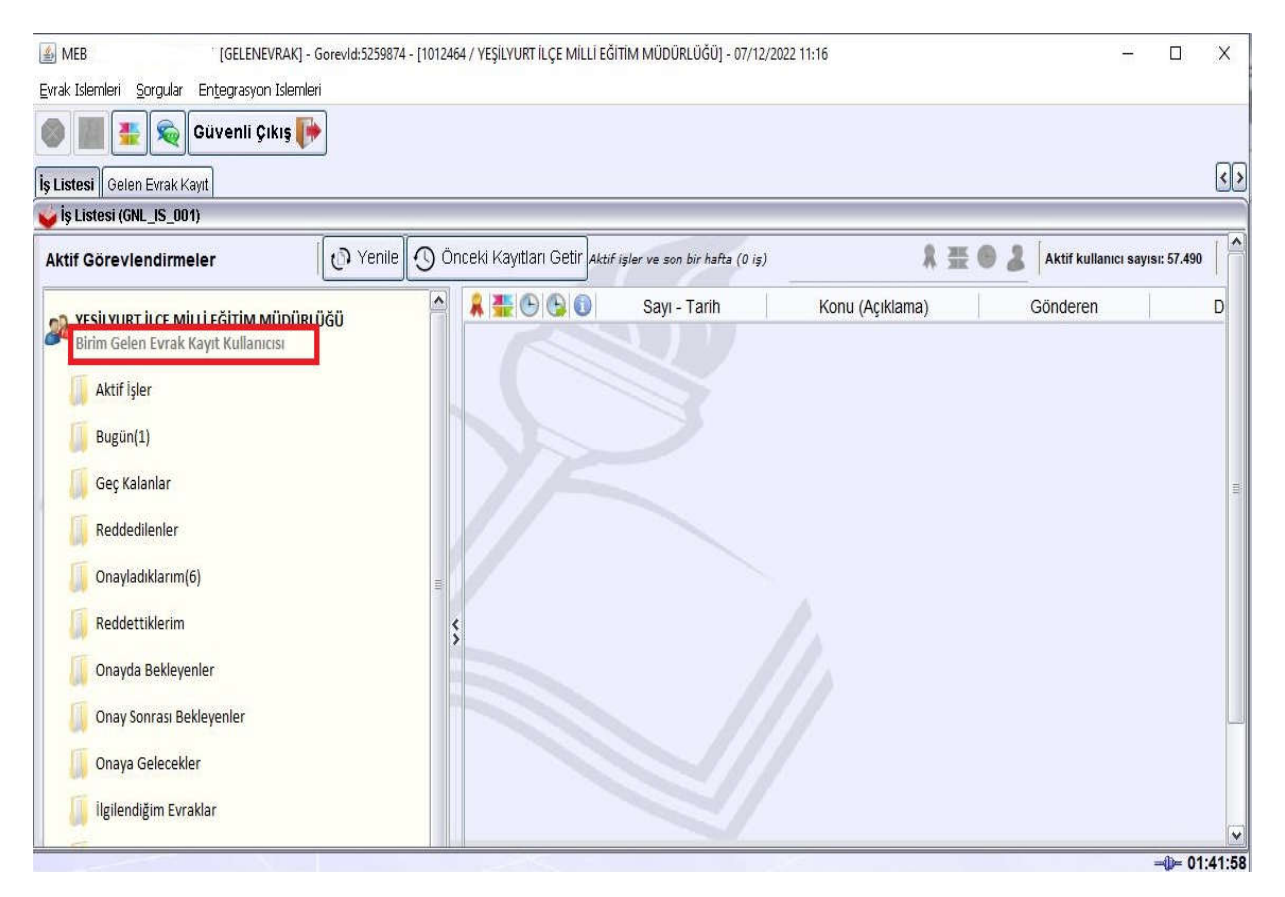

YEŞİLYURT İLÇE MİLLİ EĞİTİM MÜDÜRLÜĞÜ

3) Dilekçe kaydedilirken *Dilekçe Bilgileri(3)* sekmesindeki tüm bilgiler doğru bir şekilde girilmelidir.

| MEB [GELENEVRAK] - Gore                           | zvld:5259874 - [1012464 / YEŞİLYURT İLÇE MİLLİ EĞİTİM MÜDÜRLÜĞÜ] - 07/12/2022 14:33 | 9 <del>14</del> 8 |   | ×    |
|---------------------------------------------------|-------------------------------------------------------------------------------------|-------------------|---|------|
| Evrak Islemleri Sorgular Entegrasyon Islemleri    |                                                                                     |                   |   |      |
| 🔘 🏢 🌉 📚 Güvenli Çıkış 🬗                           |                                                                                     |                   |   |      |
| İş Listesi Gelen Evrak Kayıt                      |                                                                                     |                   |   | <>   |
| 🤟 Gelen Evrak Kayıt (DYS_GLN_001a)                |                                                                                     |                   | 1 | a 🗙  |
| [ Seçilen Dokümanlar ]<br>Secili Doküman Listesi  |                                                                                     |                   |   |      |
| OUTLUK AYARLARI (Okullar İçin).JPG                | Gösterilemeyen Evrak                                                                | 0                 |   | ^    |
| Direkçe dock                                      | Gizlilik Derecesi : Normal                                                          |                   |   |      |
|                                                   | Nevi : Normal                                                                       |                   |   | TII) |
|                                                   | T.C. Kimlik No : 1111111111                                                         |                   |   |      |
|                                                   | Telefon Numarası : 05350000000                                                      |                   |   |      |
|                                                   | Email Adresi :@gmail.com                                                            |                   |   |      |
|                                                   | Türü : bilinmiyor                                                                   |                   |   |      |
| 🔲 Taranmamış Evrak 🔲 Qlağanüstü Durum             | Doküman tipi : application/vnd.openxmlformats-officedocument.                       |                   |   | V    |
| Ek Listesi - Dağıtım Listesi ( <u>1</u> ) Evrak B | ılgileri ( <u>2)</u> Dilekçe Bilgileri ( <u>3)</u>                                  |                   |   |      |
| T.C. Kimlik No 111111111                          | 11                                                                                  |                   |   |      |
| Telefon No 05350000                               | 000                                                                                 |                   |   |      |
| Email@gmail.com                                   |                                                                                     |                   |   |      |
|                                                   |                                                                                     |                   |   |      |
|                                                   |                                                                                     |                   |   |      |
|                                                   |                                                                                     |                   |   |      |

4) Evrak kaydedilerek *evrakın sayısı* ve *tarihi* bir yere not edilmelidir.

| 📓 MEB 👘 [GELENEVRAK] - Gorevid:3061005 - [1012464 / YEŞİLYURT İLÇE MİLLİ EĞİTİM MÜDÜRLÜĞI | 5ÚJ - 07/12/2022 15:39 —                            | o x           |
|-------------------------------------------------------------------------------------------|-----------------------------------------------------|---------------|
| Evrak Islemleri Sorgular Entegrasyon Islemleri                                            |                                                     |               |
| 😵 🏢 🛬 🙊 Güvenli Çıkış 🬗                                                                   |                                                     | v             |
| İş Listesi Gelen Evrak Kayıt                                                              |                                                     | <>            |
| 👙 Gelen Evrak Kayıt (DYS_GLN_001a)                                                        |                                                     | ax            |
| r [ Seçilen Dokümanlar ]                                                                  |                                                     |               |
| Seçil Dokûman Listesi                                                                     |                                                     |               |
|                                                                                           |                                                     |               |
|                                                                                           | Gösterilecek belge yok                              |               |
|                                                                                           | X                                                   |               |
|                                                                                           | Gelen Evrak: "528125" Savi ve 07/12/2022 Tarihi ile |               |
|                                                                                           | Kaydedilmiştir.                                     |               |
|                                                                                           |                                                     |               |
|                                                                                           | Iaman 🧼                                             |               |
|                                                                                           |                                                     |               |
| Dokūman Seç                                                                               |                                                     |               |
| Taranmamış Evrak 🗍 Olağanüstü Durum                                                       |                                                     |               |
| Ek Listesi - Sağırm Listesi (3) Evrak Bilgileri (2) Dilekçe Bilgileri (3)                 |                                                     |               |
| [ Ek Listesi ]                                                                            | r [ Dağıtım Listesi ]-                              |               |
| Ek Ustes                                                                                  | Özelleştir (X) Birim Ekle B                         | Jirimi Kaldır |
|                                                                                           | Birim Rol Personel                                  |               |
|                                                                                           |                                                     |               |
|                                                                                           |                                                     |               |
| Ekle Diskten Ekle Kaldır Tümünü Kaldır                                                    |                                                     |               |
|                                                                                           |                                                     |               |

YEŞİLYURT İLÇE MİLLİ EĞİTİM MÜDÜRLÜĞÜ

5) Daha sonra kurumun MEBBİS sayfasına girerek Kişisel Şifre Modülü tıklanır.

| MEBBİS<br>Millî Eğîtim Bakanlığı Bi | lişim Sistemlari                             |  |
|-------------------------------------|----------------------------------------------|--|
| Fotoğraf İslemleri Modülü           | 10/10/2020 14:20:07 - 78.187.102.29          |  |
| roogion systement riodard           | <b>U</b> 28/01/2020 16:22:54 - 78.187.105.29 |  |
| HES Kodu Sorgulama Modülü           | 28/01/2020 15:49:51 - 78.187.105.29          |  |
| Hizmetiçi Egitim Modülü             | 28/01/2020 15:49:31 - 78.187.105.29          |  |
| İş Makineleri Modülü                | 05/11/2019 10:29:38 - 78.187.105.29          |  |
| İşçi Ücret Bordro Modülü            | <b>U</b> 04/11/2019 16:35:41 - 78.187.105.29 |  |
| İşyeri Sağlık ve Güvenlik Modülü    | 28/02/2019 11:01:34 - 78.187.105.29          |  |
| Kişisel Şifre Modülü                | 07/11/2018 11:42:42 - 78.187.105.29          |  |
| Kitap Seçim Modülü                  |                                              |  |

6) Buradan numarası değişecek personel seçilerek DYS Tarih ve DYS Sayı alanlarına evrakı kaydederken not ettiğimiz tarih ve sayı girilir. Daha sonra DYS Sisteminden Cep Telefonunu Getir butonuna tıklanarak DYS-Dilekçe Bilgileri alanına girilen telefon numarası çekilir. Son olarak yeni bir şifre belirlenerek kaydedilir.

| MEBBIS<br>Millî Eğitim Bakanlığı Bilişim Sistemleri    | MEBBİS - E-Yerdeğiştirme İI / İlçe MEM / Kurum İşlemleri                                                                             |
|--------------------------------------------------------|----------------------------------------------------------------------------------------------------|
| O Genel Bilgiler Öğretmen Şifre Tanımlama İşlen        | nleri                                                                                                    |
| • Kişisel Şifre İşlemleri                              |                                                                                                    |
| Öğretmen Şifre Tanımlama                               | a rapor ar genne                                                                                                    |
| E.Ö.H.S. Dışı Şifre Tanımlama                          |                                                                                                    |
| Sözleşmeli Öğretmen Şifre Şifre Tanımlama<br>Tanımlama |                                                                                                    |
| İşçi Şifre Tanımlama                                   |                                                                                                    |
| Yurtdışındaki Öğretmen Şifre<br>İşlemleri Nüfus Adı:   |                                                                                                    |
| Sözleşmeli Personel Şifre Tanımlama<br>Nüfus Soyadı:   |                                                                                                    |
| T.C. Kimlik No                                         |                                                                                                    |
|                                                        | Cep Telefonu Bilgisi için Döküman Yönetim Sistemi (DYS) telefon değişikliği dilekçe bilgilerinin alt bölüme girilmesi gerekmektedir. |
| DYS Tarih (GG/AA/YYYY)                                 | 07/12/2022                                                                                                    |
| DYS Say:                                               | 528125 DYS Sisteminden Cep Telefonunu Getir                                                                                          |
| Cep Telefonu:                                          | Furthermore                                                                                                    |
| E-posta:                                               | '''@mail.com                                                                                                    |
| Şifre                                                  |                                                                                                    |
| Şifre Onayı:                                           |                                                                                                    |

NOT: Kişisel MEBBİS şifresini unutanlar ile okullarımız Kurum MEBBİS şifresini almak için MEBBİS ana sayfasında bulunan Şifremi Unuttum? linki yardımıyla yeni şifre alabilirler.

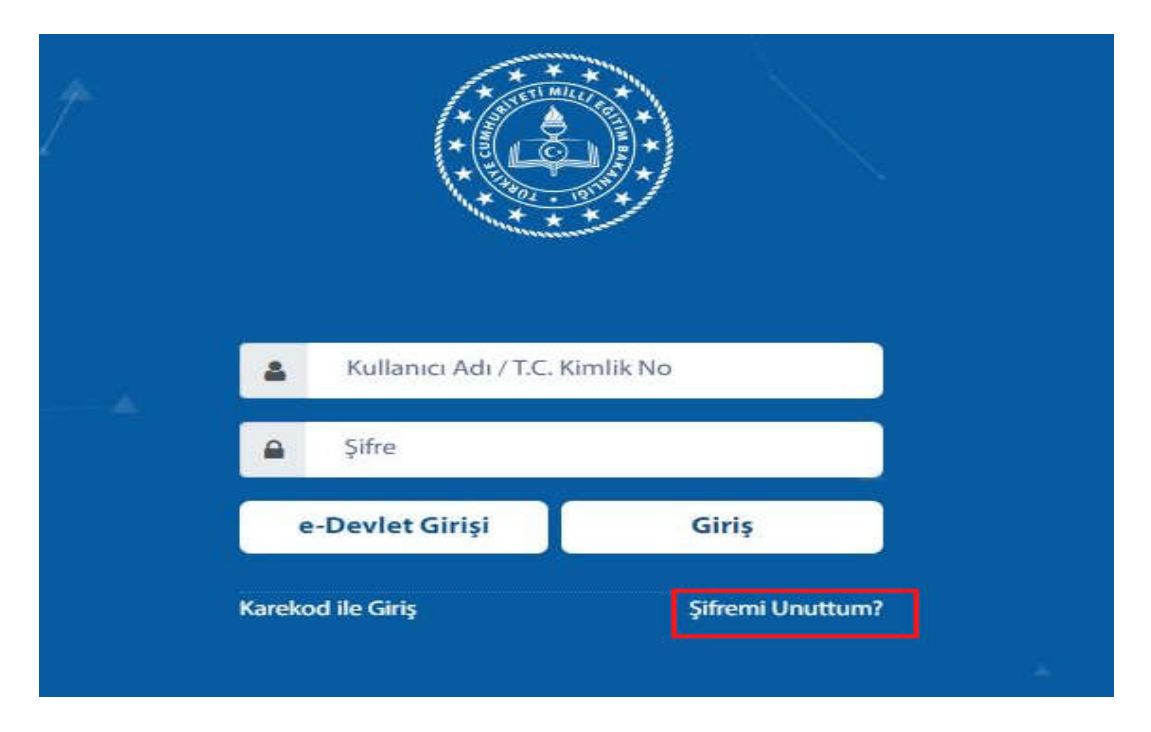

7) Şifremi unuttum linkine tıklayıp açılan ekranda istenen bilgiler doldurulur sorgula butonuna tıklanır.

NOT : Kurum/Okul Şifresi için ise Kullanıcı Adı alanına KURUM KODU ve Kurum Müdürüne ait bilgiler yazılacaktır.

|                 | 0789                                           |                                                   |
|-----------------|------------------------------------------------|---------------------------------------------------|
| Güvenlik Kodu:  | 0789                                           |                                                   |
| Kullanıcı Adı : | 40° 5 1120 124<br>Kisisel Kullanıcılar icin T. | C. Kimlik Numarasıdır. Nüfus Ad Bilgisi Değildirl |
| Cep Telefonu:   | 5350000000                                     | (Başında sıfır olmadan) Cep Telefonu Giriniz      |
| T.C. Kimlik No: | 46                                             |                                                   |
| Doğum Tarihi:   | 2^/04/19                                       | (GG/AA/YYYY)                                      |
| Yakın T.C. No:  | 404 400                                        | (Aile Bireylerinden Biri)                         |
|                 | Sorgula                                        |                                                   |

8) Aşağıda açılan ekrandaki adımlara göre yeni şifre oluşturularak şifre güncellemesi yapılır.

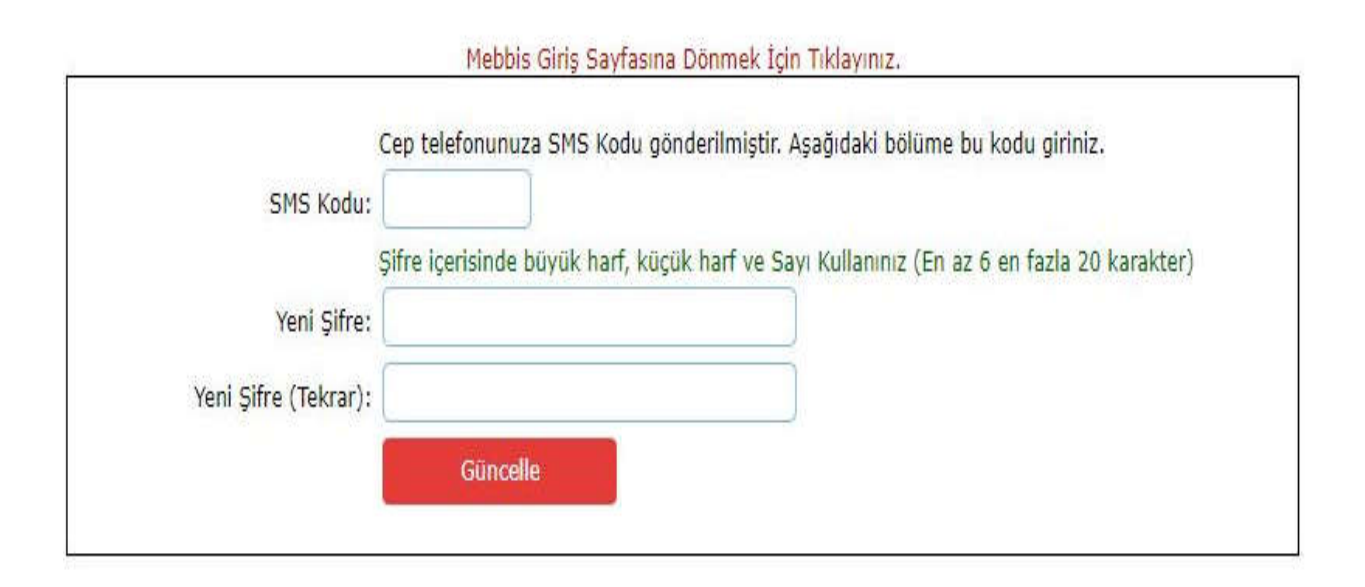